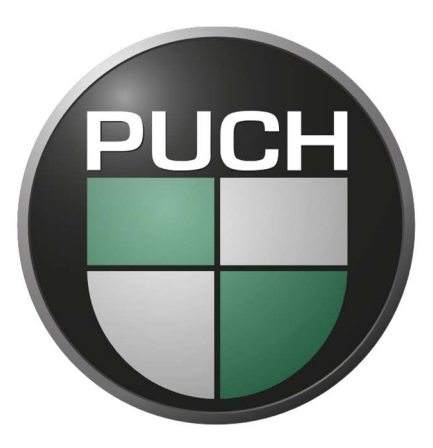

# PUCH. MOVES.

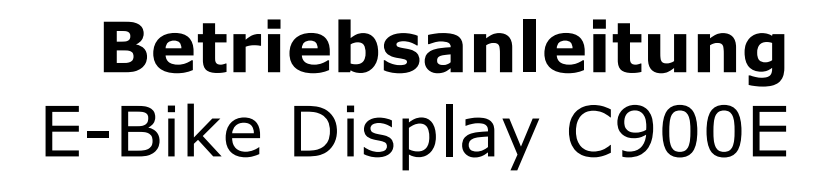

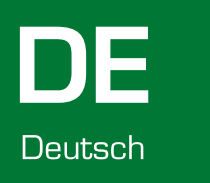

# LCD-Display C900E

Display Typ: LCD Modell: C900E Hersteller: bigstone

Das LCD-Display C900E von bigstone bietet Ihnen eine Übersicht aller relevanten Informationen. Die übersichtliche Darstellung sorgt für ein ungestörtes Fahrerlebnis.

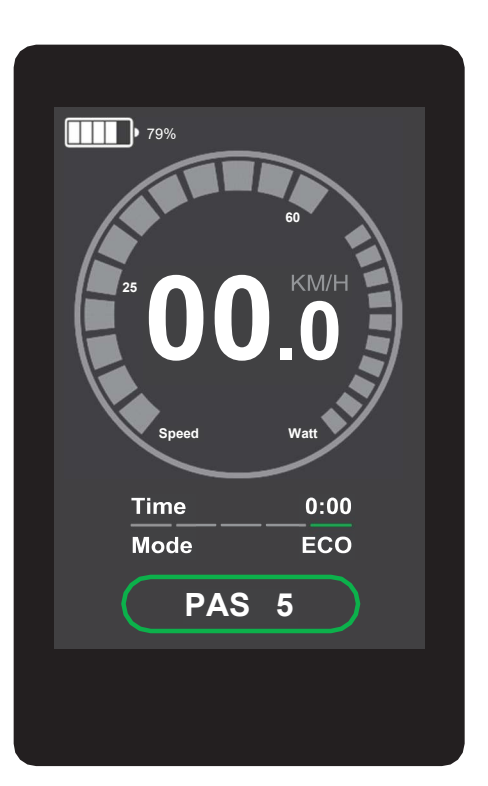

#### 1. Akkustandanzeige

Hier können Sie den aktuellen Ladestand Ihres Akkus in Form eines Fortschrittbalkens, sowie als Prozentzahl, einsehen. Achten Sie darauf Ihren Akku rechtzeitig wieder aufzuladen.

#### 2. Beleuchtungsanzeige

Das Symbol erscheint bei eingeschaltetem Front- und Rücklicht.

### 3. Grafische Geschwindigkeits- und Leistungsanzeige Hier wird Ihre aktuelle Geschwindigkeit (Speed), sowie der aktuelle Energieverbrauch (Watt) in Form eines Fortschrittbalkens dargestellt.

#### **4. Geschwindigkeitsanzeige (km/h oder mp/h)** Ihre aktuelle Geschwindigkeit wird digital dargestellt. Wählen Sie zwischen den Einheiten km/h oder mp/h. Beachten Sie hierbei die zulässigen Geschwindigkeiten der StVO.

#### 5. Streckeninformationsanzeige

Hier können Sie wahlweise Ihren Tageskilometerstand, Gesamtkilometerstand oder Ihre Fahrzeit einsehen.

#### 6. Unterstützungsmodus (ECO, Normal und Power) Hier wird der aktuelle Unterstützungsmodus angegeben.

### 7. Unterstützungsstufe (1-5)

Hier wird die aktuelle Unterstützungsstufe angegeben.

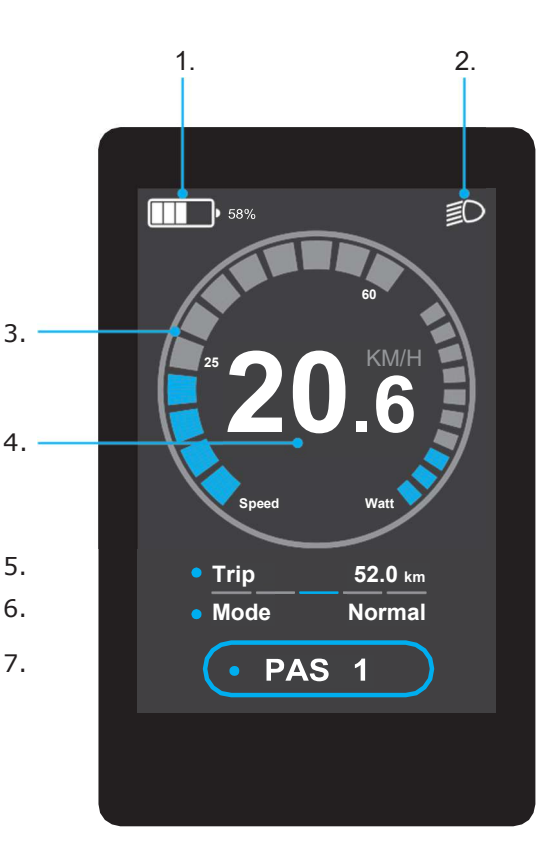

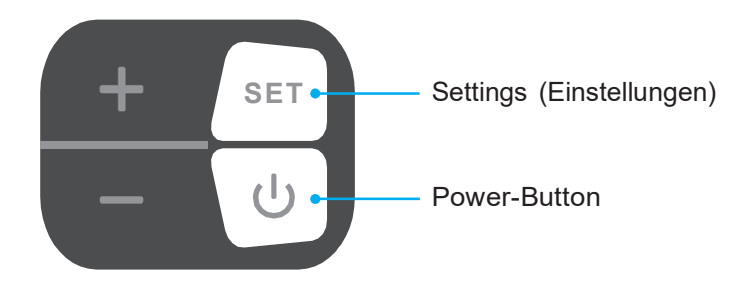

## **Funktionen & Steuerung**

#### 1. Display ein- und ausschalten

Drücken und halten Sie den "Power-Button" für wenige Sekunden um das Display ein- bzw. auszuschalten.

**Hinweis:** Schalten Sie das E-Bike nur über die Displaysteuerung aus! Eine plötzliche Abschaltung durch den Schalter, bzw. Schlüssel am Akku kann beispielsweise der Tageskilometerstand ggf. nicht richtig gespeichert werden.

#### 2. Front- und Rücklicht ein- und ausschalten

Drücken Sie den "Power-Button" um den Frontscheinwerfer und das Rücklicht ein- bzw. auszuschalten.

#### 3. Streckeninformationsanzeige wechseln

Drücken Sie "SET" um zwischen den Anzeigen der Streckeninformationen zu wechseln. Sie können zwischen folgenden Anzeigen wechseln: Tageskilometerstand (Trip), Gesamtkilometerstand (Total), Fahrzeit (Time)

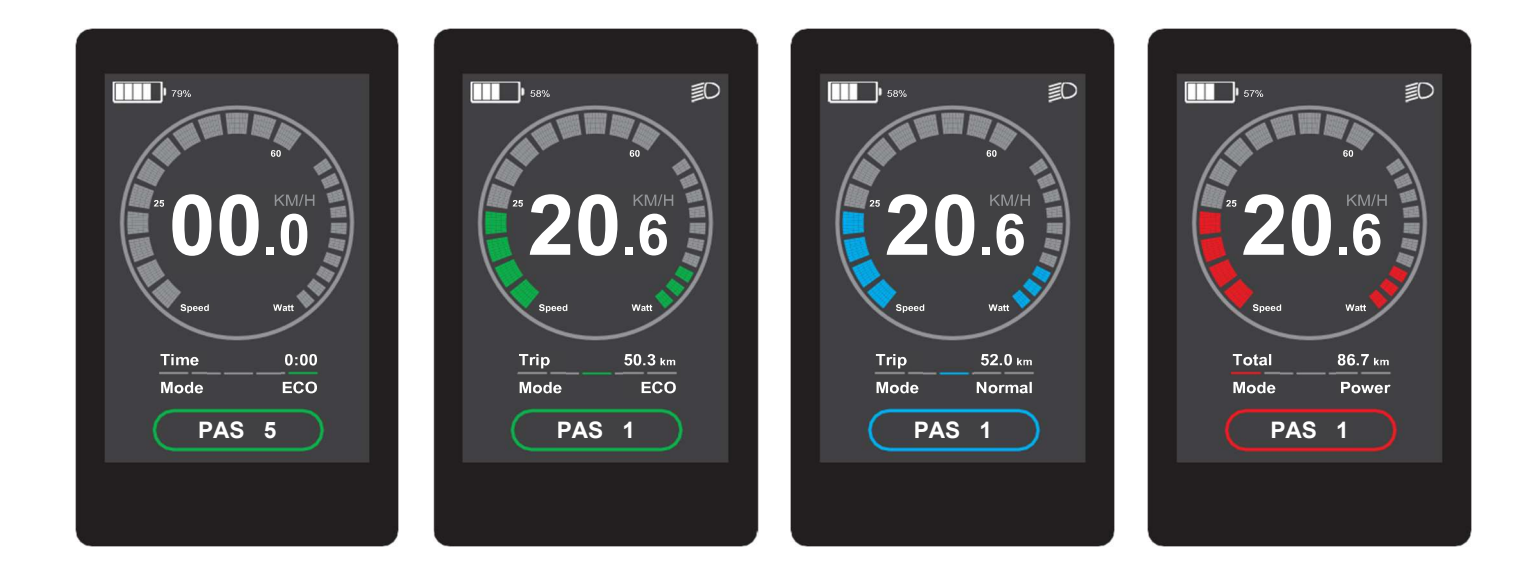

#### 4. Unterstützungsmodus wechseln

Drücken und halten Sie **"+"** um den aktiven Unterstützungsmodus zu wechseln. Auflistung Unterstützungsmodus (aufsteigend): ECO (grün), Normal (blau), Power (rot)

#### 5. Unterstützungsstufe erhöhen/verringern

Drücken Sie **"+**" um die Unterstützungsstufe zu erhöhen und **"-**" um diese zu verringern. Sie können zwischen den Stufen 1-5 wechseln.

#### 6. Menü öffnen und schließen

Drücken und halten Sie "SET" um das Menü zu öffnen bzw. um es wieder zu schließen.

#### 7. Menüsteuerung

Im Menü können Sie mit Hilfe der **"+"** und **"-"** Taste zwischen den einzelnen Punkten navigieren, die aktive Schaltfläche leuchtet blau. Bestätigen Sie Ihre Auswahl mit der **"SET"** Taste.

Wenn Sie Ihre Einstellungen ändern möchten, müssen Sie zunächst in den Bearbeitungsmodus. Hierzu bestätigen Sie Ihre Auswahl wieder mit der **"SET"** Taste und können nun mit Hilfe der **"+"** und **"-"** Taste Ihre Einstellung ändern. Um den Bearbeitungsmodus zu beenden und Ihre Auswahl zu bestätigen, drücken Sie bitte erneut die **"SET"** Taste.

#### 8. Tageskilometer zurücksetzen

Begeben Sie sich zunächst ins Menü, danach finden Sie in den Allgemeinen Einstellungen (General Set) den Punkt "Tageskilometerstand zurücksetzen" (Trip Clear). Im Bearbeitungsmodus können Sie nun mit **"+"** und **"-"** zwischenden Auswahlmöglichkeiten (Y) für Yes/Ja und (N) für No/Nein wählen.

#### 9. Displayhelligkeit einstellen

Begeben Sie sich zunächst ins Menü, danach finden Sie in den Allgemeinen Einstellungen (General Set) den Punkt "Helligkeit" (Brightness). Im Bearbeitungsmodus können Sie nun mit **"+**" und **"-**" die Displayhelligkeit erhöhen bzw.verringern.

#### 10. Geschwindigkeitseinheit einstellen

Begeben Sie sich zunächst ins Menü, danach finden Sie in den Allgemeinen Einstellungen (General Set) den Punkt "Einheit" (Unit). Im Bearbeitungsmodus können Sie nun mit **"+"** und **"-"** zwischen den Geschwindigkeitseinheitenkm/h und mp/h wählen.

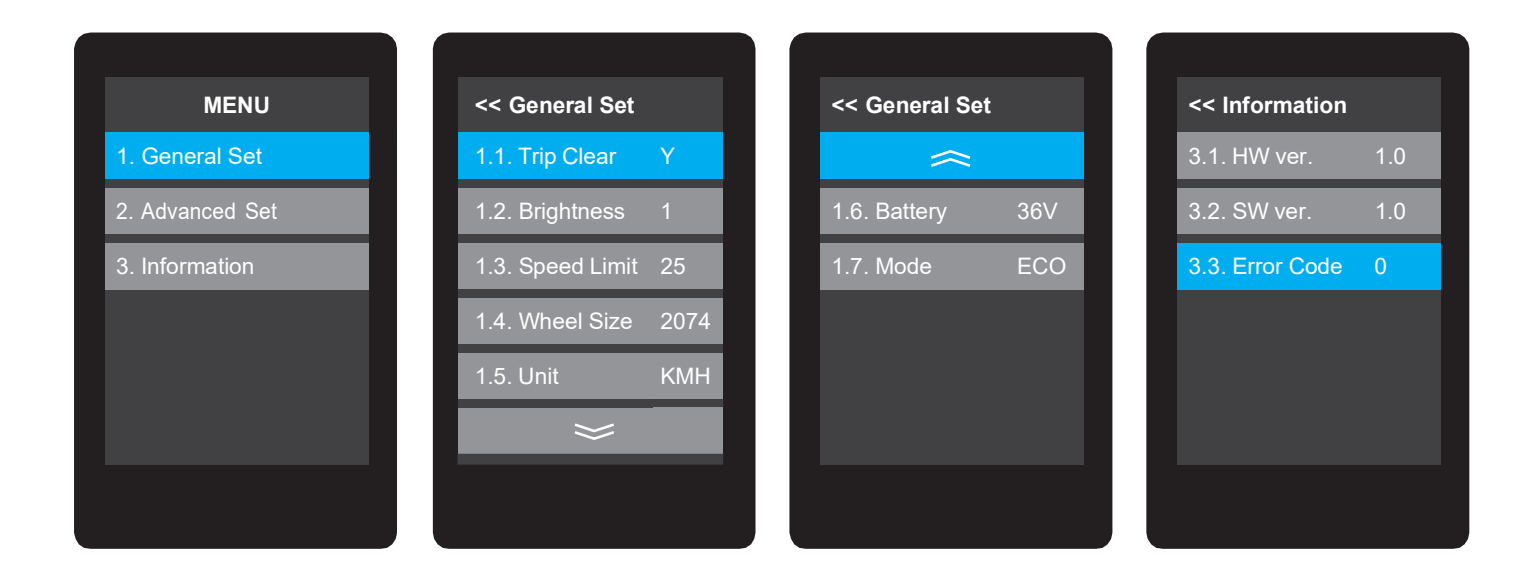

#### 11. Error Code

Zur Fehleranalyse wird bei bestimmten Problemen ein Error Code erzeugt, welcher zur Fehlerbehebung beitragen kann. Den Error Code finden Sie im Menü unter dem Punkt "Information".

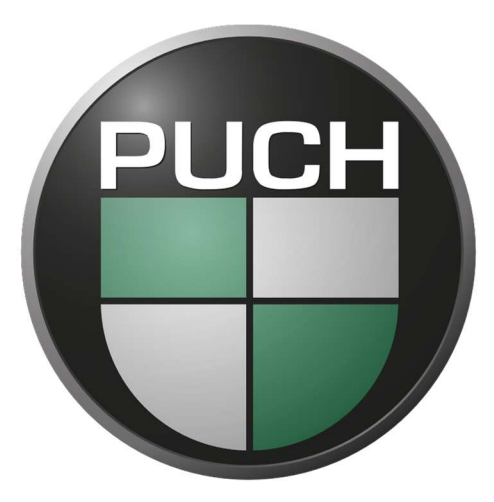

# PUCH. MOVES.

www.puch.de